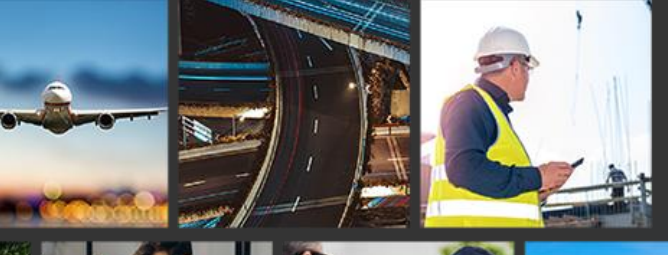

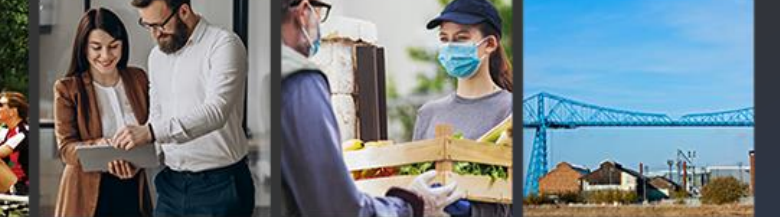

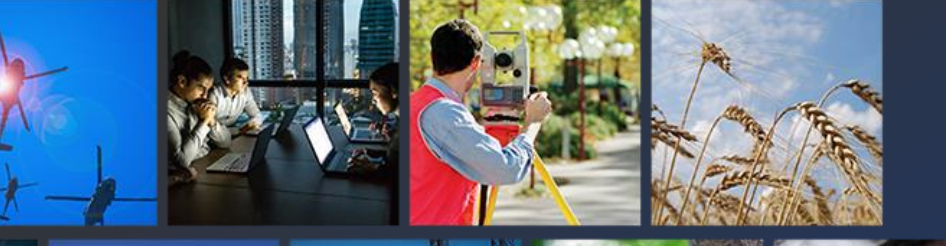

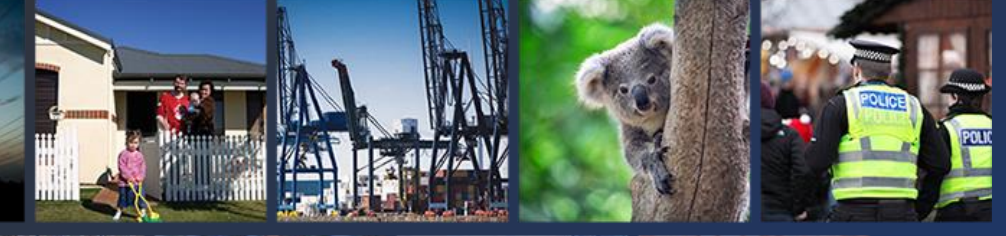

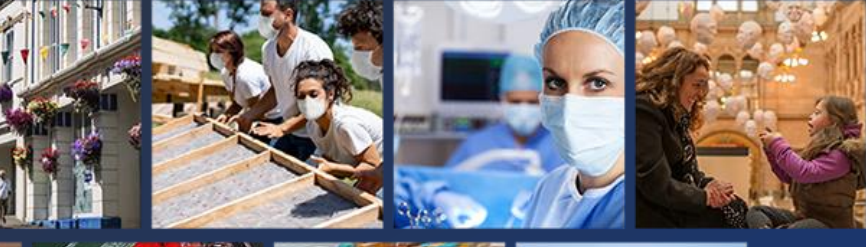

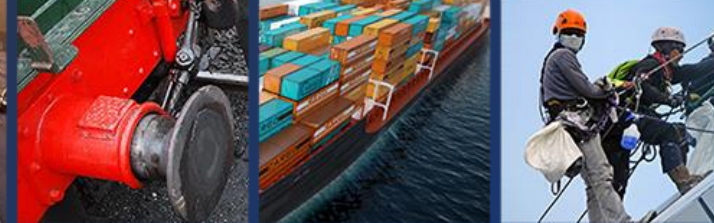

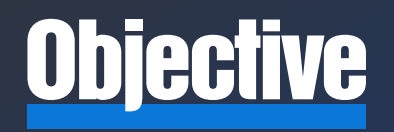

## **Objective 3Sixty**

### PII (Personally Identifiable Information) Tutorial

**OBJECTIVE.COM** 

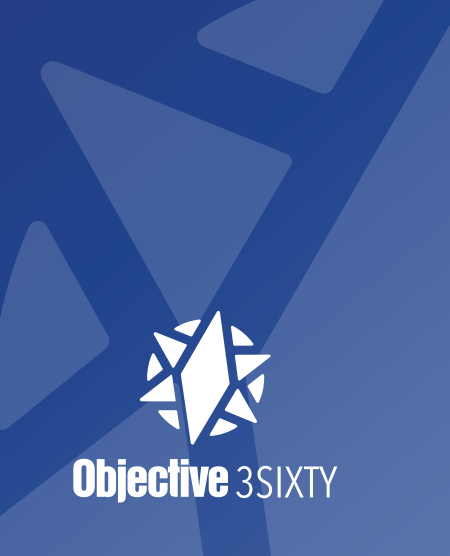

# **3Sixty PII Tutorial**

This tutorial will walk users using Objective 3Sixty's PII feature which identifies Personal Identifiable Information (PII) throughout your documents.

Once the PII Scan is ran against one of your jobs 3Sixty will provide you with a visual representation of how much PII exists across your content. And even what the PII type is. Credit Cards, Birth Dates, Social Security Numbers, etc.

So, follow along with us as we walk through the steps to set up and use 3Sixty's PII Reporting feature.

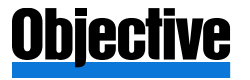

# **3Sixty PII Tutorial**

**Objective** 3SIXTY

In this tutorial we will be using the Filesystem Connector to discover the number of files with PII content. Make note of the File Path C:\PII as it will be used later in the tutorial.

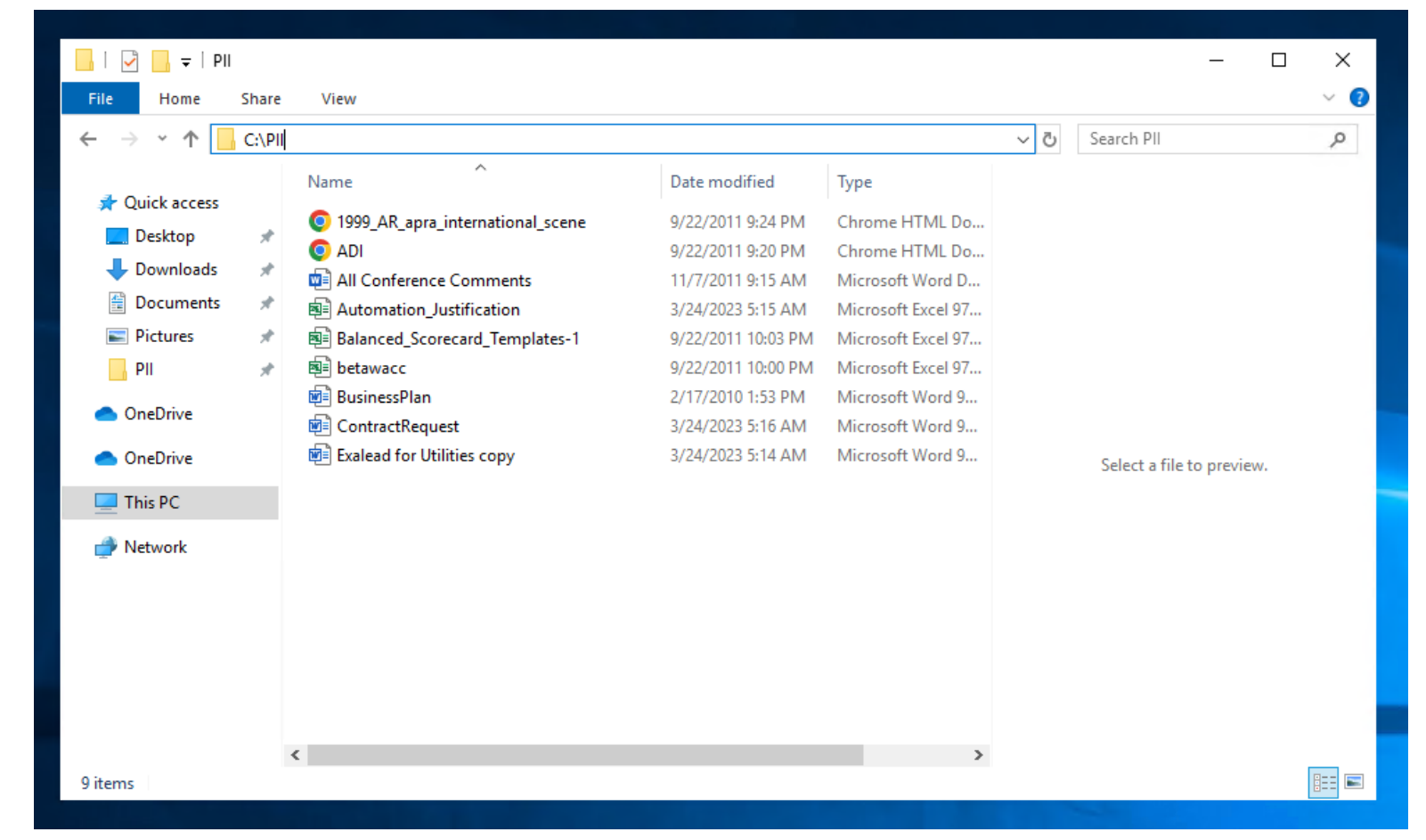

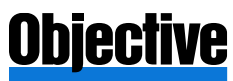

- 1. Under Connections select Integration
- 2. Select the Plus button
- 3. This will open the New Connection Form

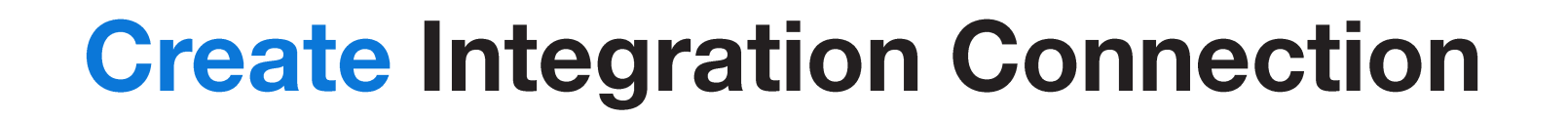

| Connections ^<br>uthentication<br>tegration<br>ontent Service |   |             |
|---------------------------------------------------------------|---|-------------|
| entication<br>ration<br>ent Service                           | ^ |             |
| ontent Service                                                |   | $\bigoplus$ |
|                                                               |   |             |

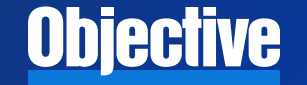

#### 1. Click Save

# **Edit Connection**

| SAVE CANCEL                                            |
|--------------------------------------------------------|
| CONNECTION                                             |
| Connection Name:                                       |
| Filesystem Connection                                  |
| Description:                                           |
| Simple Filesystem Connection Example                   |
| Connector Type:                                        |
| filesystemConnector                                    |
| Connector Class:                                       |
| com.simflofy.connectors.filesystem.FilesystemConnector |
| No Authentication Connections Available                |

**Objective** 

- 1. Under Integration select List Jobs
- 2. Select the Plus button

**Objective** 

3. This will open the Create Job form

# **Create A New Job**

|                      |   |   | Create Job                         |        |    |
|----------------------|---|---|------------------------------------|--------|----|
|                      |   |   | Joh Name                           |        |    |
|                      |   |   | Job Type                           |        |    |
|                      |   |   | Make a Selection                   | •      |    |
|                      | ^ |   | Repository Connection              |        |    |
| Event Configurations |   |   | Make a Selection                   | •      |    |
| Schedule Jobs        |   | + | Output Connection                  |        |    |
| Job Mappings         |   |   | Make a Selection                   | •      |    |
| List Jobs            |   |   | Content Service Connection         |        |    |
| Run and Monitor Jobs |   |   | Make a Selection                   | •      |    |
|                      |   |   | Create a new job group for the job |        |    |
|                      |   |   | Job Group:                         |        |    |
|                      |   |   | Make a Selection                   | •      |    |
|                      |   |   |                                    |        |    |
|                      |   |   |                                    | CANCEL | SA |

## **Complete Create Job Form**

### Steps

- Give it a name
- Choose simple migration as the job type
- Pick your repository and output connections
- Click Save

## **Objective**

#### Create Job

PII Job - File System to Reporting Job Name Job Type Simple Migration **Repository Connection** Demo-Filesystem Output Connection Reporting Connection **Content Service Connection** ---Make a Selection---Create a new job group for the job Job Group: Tutorials

-

 Be sure to check the modified date range to see that you are picking up all your documents

## **Objective**

## **Configure Job Details**

| DETAILS TASKS      | MAPPINGS             | FILESYSTEM CONNECTION            | REPORTING CONNECTION            |                    |
|--------------------|----------------------|----------------------------------|---------------------------------|--------------------|
| Standard Options   |                      |                                  |                                 | ^                  |
| ld:                |                      |                                  |                                 |                    |
| 1679947110997      |                      |                                  |                                 |                    |
| Name:              |                      |                                  |                                 |                    |
| Filesystem to      | Reporting for Pl     | II                               |                                 |                    |
| Repository Conne   | ction:               |                                  |                                 |                    |
| Filesystem Co      | nnection             |                                  |                                 |                    |
| Output Connection  | n:                   |                                  |                                 |                    |
| Reporting Cor      | nection              |                                  |                                 |                    |
| Content Service (  | connector:           |                                  |                                 |                    |
| Required for Man   | age in Place and Co  | ontent Federation                |                                 |                    |
| Туре:              |                      |                                  |                                 |                    |
| Simple Migrat      | on                   |                                  |                                 |                    |
| Include File Conte | ent: 🔽               |                                  |                                 |                    |
| Uncheck to exclu   | de file content. Lea | ve checked for PII and duplicate | detection. Also required for fu | Il text extraction |
| Job Tags           |                      |                                  |                                 |                    |
| Add a tag          |                      |                                  |                                 |                    |
| Include documen    | ts modified after th | is date and time.                |                                 |                    |
| 03/28/2018         | 06:58 AM             |                                  |                                 | C                  |
| Include documen    | ts modified before   | this date and time.              |                                 |                    |
| 03/28/2024         | 06:58 AM             |                                  |                                 | c                  |

# **Configure Connector Settings**

### Steps

• Enter the file path for the location of the files

| DETAILS             | TASKS | MAPPINGS | FILESYSTEM CONNECTION | REPORTING CONNECTION |                                                     |
|---------------------|-------|----------|-----------------------|----------------------|-----------------------------------------------------|
| Paths               |       |          |                       |                      |                                                     |
| File Path<br>C:\PII |       |          |                       |                      | Convert To URI                                      |
|                     |       |          |                       |                      | ☐ Include Hidden Files?<br>☐ Include Empty Folders? |

\*The reporting connector will not need any additional settings for this example

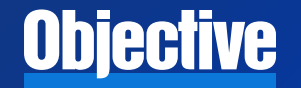

1. Go to the PII Scan page under Analytics

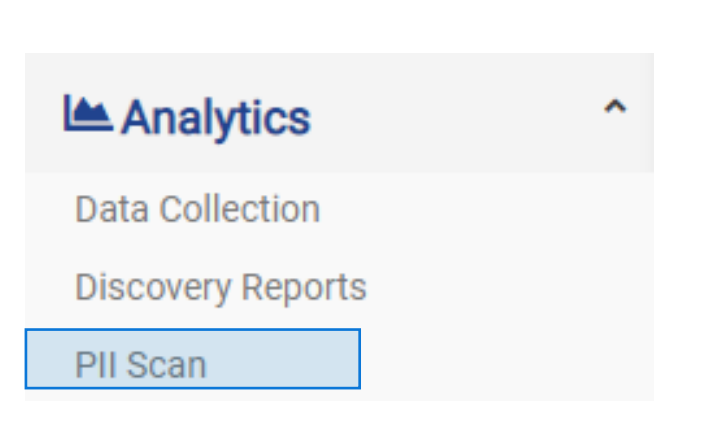

**PII Scan** 

#### PII SCAN 😮

#### Select a Connection

| -Repository Connections |  |
|-------------------------|--|
|-------------------------|--|

Please select a date to start searching for PII. If left blank the job start time will be used

mm/dd/yyyy --:-- --

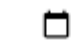

-

**Exclude Binaries?** OFF

OFF

Define list of properties? Default is all

properties.

A comma delimited list of source properties to check for. Properties are usually in the format [type].[propname]

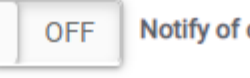

Notify of completion by email?

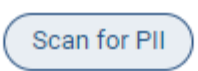

**Objective** 

- 1. Select the File System Integration connection
- 2. Select the newly created job

**Objective** 

3. Click Scan for PII

## **PII Scan**

#### PII SCAN 😮

| Select a Connection                                                                                                    |   |
|----------------------------------------------------------------------------------------------------|---|
| Filesystem Connection                                                                                                    |   |
| Select a job to scan for PII. 3Sixty will create a copy of the job and add the necessary configuration. No files will be transferre                                                        | d |
| PII Job - File System to Reporting                                                                                                    |   |
|                                                                                                    |   |
| Please select a date to start searching for PIL. If left blank the job start time will be used                                                                                             |   |
| Please select a date to start searching for PII. If left blank the job start time will be used mm/dd/yyyy:                                                                                 |   |
| Please select a date to start searching for PII. If left blank the job start time will be used mm/dd/yyyy: OFF Exclude Binaries?                                                           |   |
| Please select a date to start searching for PII. If left blank the job start time will be used mm/dd/yyyy: OFF Exclude Binaries? OFF Define list of properties? Default is all properties. | - |

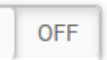

Notify of completion by email?

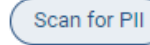

- 1. Close the average run time notification
- 2. Click Refresh to reload the page
- 3. Click the <u>here</u> link to go to the completed scan

**Objective** 

# **PII Scan Notifications**

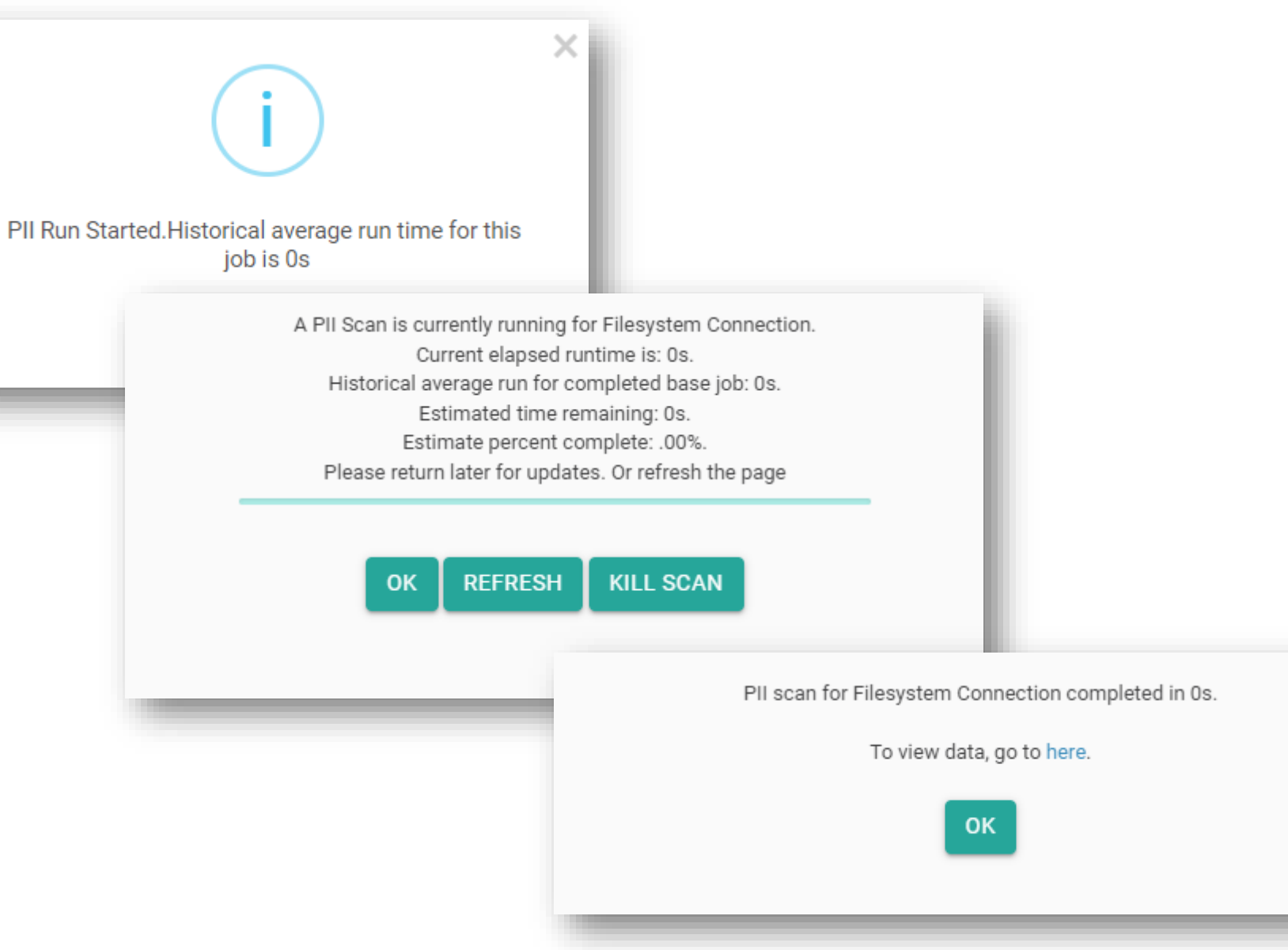

- Select your PII scan under the Connector in the PII Data Instance Drop down
- 2. Click Retrieve PII Data to view the results of your PII Scan

# **PII Scan Results**

#### ← PII Data Viewer

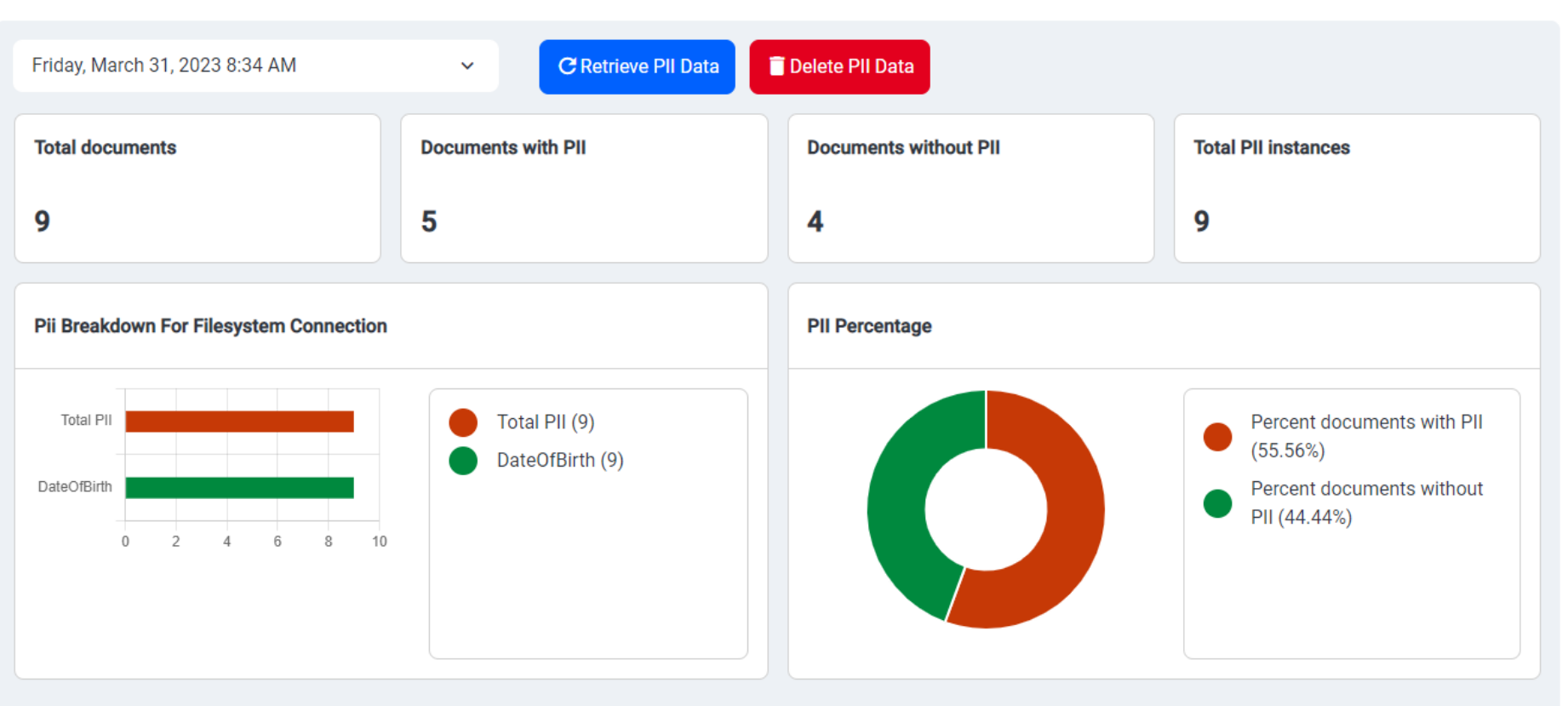

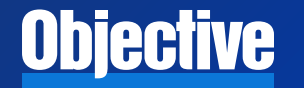